### **STEP 1**

# Pilih Tombol Tampil Semua untuk menampilkan semua Project

Pada contoh dibawah ini ada 2 Project yang sedang berlangsung.

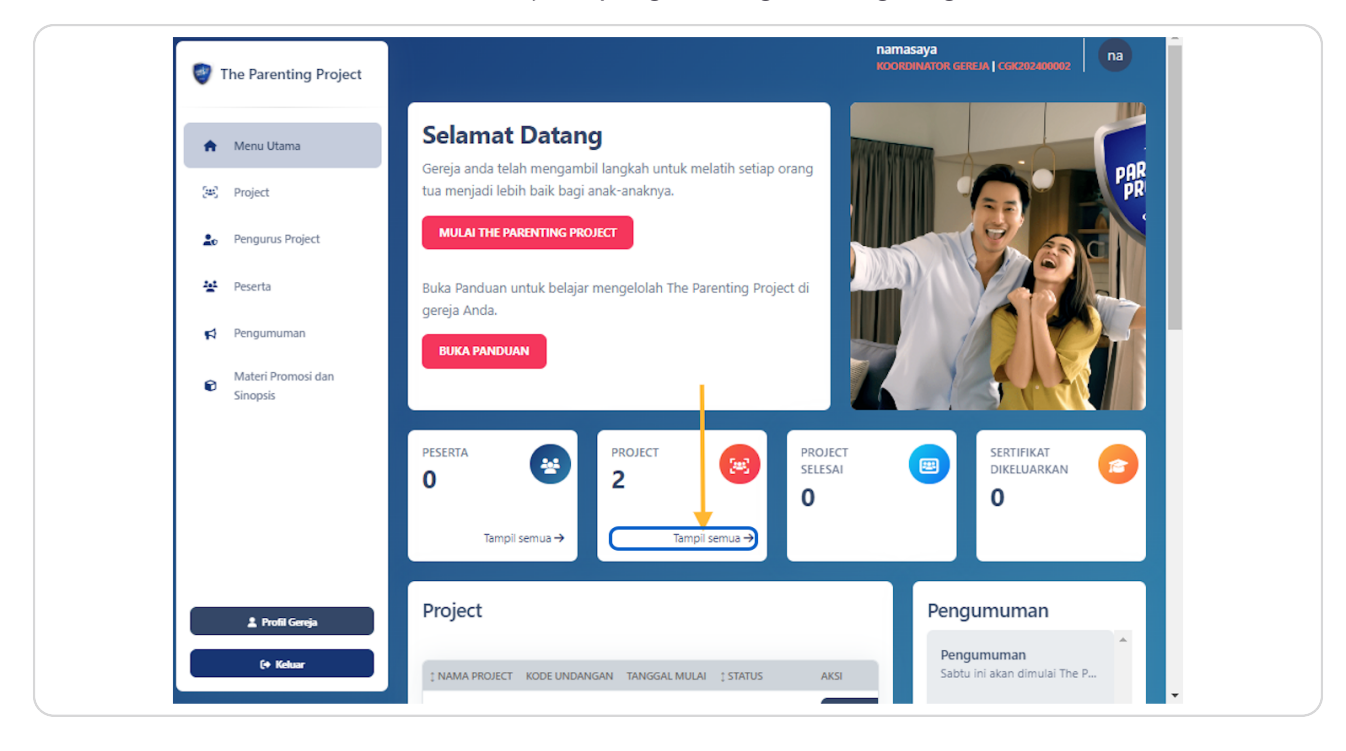

### STEP 2

## Klik Tombol Tampil semua

### STEP 3

# Pilih Project mana yang ingin dihapus

Pada contoh dibawah ini saya akan menhapus Project 2 dengan memilih Project tersebut

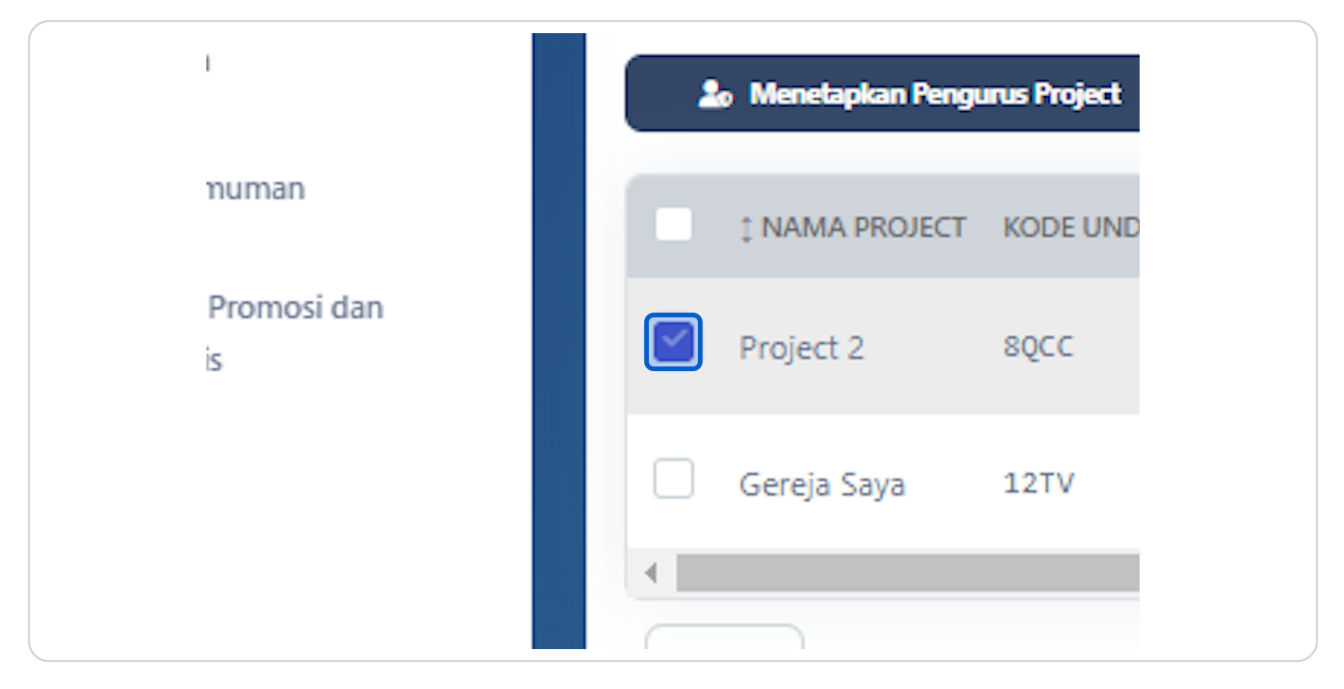

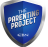

### STEP 4

# Klik tombol Hapus

Pilih Project mana yang ingin dihapus dan Klik Tombol Hapus di sebelah kanan

| ة<br>prc | Setiap Koordinator Gereja bisa menugaskan seorang Pengurus Project untuk membantu Anda dalam mengelola<br>project baru di gereja Anda. <u>Buat di sini</u> . |              |                  |                     |               |          |  |  |  |
|----------|----------------------------------------------------------------------------------------------------|--------------|------------------|---------------------|---------------|----------|--|--|--|
| 2        | o Menetapkan Peng                                                                                                    | urus Project | 🗑 Hapus Masal    |                     | Q Cari        |          |  |  |  |
|          | 1 NAMIA PROJECT                                                                                                    | KODE UNDANGA | AN TANGGAL MULAI | TANGGAL BERAKHIR    | ‡ STATUS      | AKSI     |  |  |  |
|          | Project 2                                                                                                    | 8QCC         | 12/03/2024       | 12/07/2024 MENUNGGU | SUDAH DIMULAI | 🛛 🖉 Buka |  |  |  |
|          | Gereja Saya                                                                                                    | 12TV         | 16/03/2024       | 16/07/2024          | BELUM DIMULAI | 🛛 Buka 🚺 |  |  |  |

### STEP 5

PARTICIPACITY

# Konfirmasi untuk menghapus Project yang telah dipilih

| a                        | Project 2                                                                                                    |                                                                                                    |  |  |  |
|--------------------------|----------------------------------------------------------------------------------------------------|----------------------------------------------------------------------------------------------------|--|--|--|
| noject<br>an<br>nosi dan | Pr   Anda yakin?   Semua catatan dan data nya akan dihapus secara permanen! Anda tidak dapat membatalkan aksi ini.   Ya, Konfirmasi   Batal | nembantu Anda dalar<br>Q Cari<br>ATUS AKSI<br>DAH DIMULAI @ B<br>UM DIMULAI @ B<br>Menampilkan 1 hin |  |  |  |

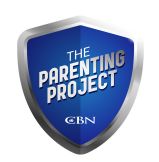